**Bluetooth for Windows** 

시작

## © Copyright 2006 Hewlett-Packard Development Company, L.P.

Microsoft 및 Windows 는 Microsoft Corporation 의 미국 등록 상표입니다. Bluetooth 는 해당 소유자의 상표이고 Hewlett-Packard 에게 사용이 허가되었습 니다.

본 설명서의 내용은 사전 통지 없이 변경될 수 있습니다. HP 제품 및 서비스에 대한 유일 한 보증은 제품 및 서비스와 함께 동봉된 보 증서에 명시되어 있습니다. 본 설명서에는 어 떠한 추가 보증 내용도 들어 있지 않습니다. HP 는 본 설명서의 기술상 또는 편집상 오류 나 누락에 대해 책임지지 않습니다.

#### First Edition: March 2006

문서 부품 번호: 409610-AD1

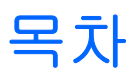

#### **Bluetooth for Windows**

| Bluetooth for Windows 소프트웨어 |  |
|-----------------------------|--|
| Bluetooth 소프트웨어 구성          |  |
| 하드웨어 사용 준비                  |  |
| 소프트웨어 설치                    |  |
| Bluetooth 서비스 선택사항 구성       |  |
| Bluetooth 다시 구성             |  |

| 색인 | 11 |
|----|----|
|----|----|

## **Bluetooth for Windows**

Bluetooth® 무선 모듈은 일반적으로 다음과 같은 전자 장치를 연결하는 데 사용되는 물리적 케이블 연 결을 대체하는 근거리 무선 통신을 제공합니다.

- 네트워크 액세스 포인트
- 컴퓨터(데스크탑, 노트북, PDA 등)
- 이미징 장치(프린터, 카메라)
- 오디오 장치(헤드셋, 헤드폰, 스피커)

또한 Bluetooth 무선 모듈을 통해 위의 장치와 Bluetooth 가 지원되는 전화기(휴대폰, 무선 전화기, 스 마트 폰 등) 간의 통신이 가능합니다.

이 장치들은 Bluetooth for Windows 소프트웨어에서 각각의 외형상 특징을 나타내는 그래픽 아이콘으 로 표시되므로 쉽게 분간하고 다른 종류의 장치와 구별할 수 있습니다.

### **Bluetooth for Windows** 소프트웨어

Bluetooth for Windows 소프트웨어는 다음과 같은 구성 요소로 구성됩니다.

- Microsoft® Windows® Explorer Extensions Windows Explorer 를 사용하여 근거리에 있는 Bluetooth 장치에 액세스합니다.
- My Bluetooth Places 근거리에 있는 Bluetooth 장치에 액세스하는 데 사용되는 GUI(그래픽 사용자 인터페이스)입니다. 로컬 장치를 구성하고 다른 Bluetooth 작업을 수행하기 위한 액세스에도 사용됩니다.
- BTTray Security Manager Bluetooth 보안 수준을 제어 및 관리합니다. 또한 액세스를 승인 또는 거부하고 Bluetooth 장치에서의 액세스를 필터링할 수 있도록 합니다.
- Bluetooth for Windows Configuration Panel Windows 제어판을 사용하여 BTW(Bluetooth for Windows) 소프트웨어를 구성합니다.
- Stack Server Bluetooth 장치를 제어하고 Bluetooth 연결이 올바르게 연동하도록 하기 위한 운 영체제용 인터페이스를 제공합니다. Stack Server 에는 Bluetooth 장치에 대한 무단 액세스를 방 지하는 보안 관리자가 내장되어 있습니다.
- Bluetooth Setup Wizard Bluetooth 환경을 간편하게 구성 및 수정할 수 있습니다. 설치 마법사를 통해 로컬 서비스를 구성 또는 변경하거나 서비스 유형 또는 장치 유형에 따라 원격 장치로의 연 결을 설정할 수 있습니다.
- Quick Connect 서비스 유형에 따라 빠른 연결을 간편하게 설정합니다. 특정 서비스를 지원하는 장치를 신속하게 찾아서 해당 서비스로의 연결을 설정할 수 있습니다. 이 프로세스가 진행되는 동 안 이후 연결에 사용할 수 있는 서비스에 대한 바로 가기가 My Bluetooth Places 에 만들어집니다.

### Bluetooth 소프트웨어 구성

컴퓨터와 함께 제공된 내장 Bluetooth 장치에는 필요한 소프트웨어가 미리 설치되어 있습니다. Bluetooth 설치 마법사를 사용하여 무선 제품의 서비스 및 보안 기능을 간편하게 구성할 수 있습니다. 초기 구성 시에 특정 서비스를 제공하는 다른 장치를 검색하여 해당 서비스에 대한 액세스를 구성할 수도 있습니다.

#### 하드웨어 사용 준비

Bluetooth 소프트웨어 및 드라이버를 구성하기 전에 먼저 컴퓨터의 무선 표시등이 켜져 있는지 확인하 십시오. 표시등의 위치는 컴퓨터 설명서를 참조하십시오. 표시등이 켜져 있지 않은 경우, Bluetooth 장 치를 활성화하고 전원을 켠 다음 소프트웨어를 설치해야 합니다.

Bluetooth 장치를 활성화하려면 다음과 같이 하십시오.

▲ wireless(무선) 버튼을 눌러서 Bluetooth 장치를 활성화합니다. wireless(무선) 버튼의 위치는 컴퓨터 설명서를 참조하십시오.

wireless(무선) 버튼 및 표시등 외에도, 내장 Bluetooth 장치를 켜고 끌 수 있는 Wireless Assistant 소프 트웨어가 설치된 컴퓨터 모델을 선택하십시오. 컴퓨터에 Wireless Assistant 소프트웨어가 설치되어 있 는 경우 wireless(무선) 아이콘이 작업 표시줄의 오른쪽 맨 끝에 있는 알림 영역에 표시됩니다.

Bluetooth 장치가 켜져 있는지 확인하려면 다음과 같이 하십시오.

▲ 알림 영역의 Wireless Assistant 아이콘 위에 커서를 올려 놓거나 아이콘을 두 번 눌러 Wireless Assistant 를 엽니다. Wireless Assistant 는 켜짐, 꺼짐 또는 비활성화로 장치의 상태를 표시합니다.

Bluetooth 장치를 켜려면 다음과 같이 하십시오.

- 1. 알림 영역의 Wireless Assistant 아이콘을 마우스 오른쪽 버튼으로 누릅니다.
- 2. Turn Bluetooth on(Bluetooth 켜기)을 누릅니다.

### 소프트웨어 설치

Bluetooth 소프트웨어를 설치하려면 다음과 같이 하십시오.

- 1. 작업 표시줄 오른쪽 맨 끝에 있는 알림 영역의 Bluetooth 아이콘을 마우스 오른쪽 버튼으로 누른 다음 Bluetooth Setup Wizard(Bluetooth 설치 마법사)를 누릅니다. Bluetooth Setup Wizard (Bluetooth 설치 마법사)에는 다음과 같은 옵션이 표시됩니다.
  - Add the icon to the Start menu(시작 메뉴에 아이콘 추가)
  - Add the icon to the Program menu(프로그램 메뉴에 아이콘 추가)
  - Add the icon to My Computer(내 컴퓨터에 아이콘 추가)
- 2. 이 옵션 중 하나를 선택한 다음 Next(다음)를 눌러 계속합니다.
- 3. Computer Name(컴퓨터 이름) 및 Computer Type(컴퓨터 종류)을 변경합니다.

컴퓨터 이름을 변경하는 경우, 이는 시스템 컴퓨터 이름이 아닌 Bluetooth 장치 이름만 변경하는 것입니다.

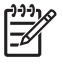

주 이는 필수적인 단계는 아니지만 컴퓨터 이름을 사용자가 쉽게 알아볼 수 있는 이름으 로 수정하면 도움이 될 수 있습니다.

- 4. 계속하려면 Next(다음)를 누릅니다. "Initial Bluetooth Configuration Wizard(Bluetooth 초기 구성 마 법사)" 페이지가 표시됩니다.
- 5. 계속하려면 다음을 누릅니다. "Bluetooth Service Selection(Bluetooth 서비스 선택)" 페이지가 표 시됩니다.
  - Bluetooth 서비스 옵션을 구성하려면 "Bluetooth 서비스 선택사항 구성" 단원으로 이동합니다.
  - 기본 서비스 옵션을 그대로 사용하려면 Next(다음)를 누릅니다. "Initial Bluetooth Configuration Wizard(Bluetooth 초기 구성 마법사)" 페이지가 표시됩니다. Skip(건너뛰기)을 누른 다음 Finish(마침)를 누릅니다.

### Bluetooth 서비스 선택사항 구성

로컬 장치에서 실행되는 응용프로그램은 원격 장치에 사용 가능한 서비스로 표시됩니다. 따라서 서비 스 수준에서 로컬 장치에 대한 액세스를 제어할 수 있습니다. 표시된 서비스를 필터링하여 사용자 컴 퓨터에서 선택적으로 개별 서비스를 끄거나 모든 서비스를 끌 수 있습니다. 서비스를 끄면 원격 장치 는 해당 서비스에 연결할 수 없습니다.

모든 Bluetooth 서비스를 끄면 사용자의 컴퓨터는 원격 장치로부터 들어오는 어떤 종류의 연결도 수락 하지 않습니다. 그러나 다른 Bluetooth 장치로의 연결은 시작할 수 있습니다.

주 다음 지침은 초기 설치의 일부로 Bluetooth 서비스를 구성하는 방법에 대해 설명합니다. Bluetooth 장치를 설치할 때 서비스를 구성하지 않도록 선택하거나 구성을 변경하려는 경우, Bluetooth Setup Wizard(Bluetooth 설치 마법사)에 액세스하는 방법은 "<u>Bluetooth 다시 구성</u>" 단 원을 참조하십시오.

Bluetooth 서비스를 구성하려면 다음과 같이 하십시오.

1. 각 서비스를 개별적으로 선택한 다음 Configure(구성)를 누릅니다.

🎢 🏹 주 서비스를 선택하면 Configure(구성) 버튼이 표시되고 서비스를 구성할 수 있습니다.

Bluetooth 서비스의 기본 설정은 다음과 같습니다.

• PIM(개인 정보 관리) 항목 전송

명함, 일정 항목, 메모 및 메시지 항목과 같은 정보 파일을 다른 컴퓨터 또는 장치와 주고받 습니다.

- Startup Automatically(자동 시작): Enabled(활성화)
- Secure Connection(보안 연결): Disabled(비활성화)
- Business Card Requests(명함 요청): 필요한 경우 명함 선택
- Business Cards(명함): Do Not Accept(수락 안 함)
- E-mail(전자 우편): Do Not Accept(수락 안 함)
- Calendar Items(일정 항목): Do Not Accept(수락 안 함)
- Notes(메모): Do Not Accept(수락 안 함)
- All Other Types(기타 모든 유형): Save to Folder(폴더에 저장)
- Bluetooth Exchange 폴더 위치: Documents and Settings
- E-mail Attachments(전자 우편 첨부 파일): Include attachments with e-mail sent or received(주고받는 전자 우편에 첨부 파일 포함): Enabled(활성화)
- Notifications(알림): Visual and Audio(시각적 알림 및 오디오 알림)

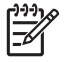

주 컴퓨터에 Microsoft Outlook 이 설치되어 있으면 전자 우편, 일정, 메모 및 명함의 기본 설정이 Microsoft Office 로 바뀝니다.

PIM 동기화

Bluetooth 를 통해 컴퓨터와 PDA 또는 휴대폰 간의 PIM 데이터를 동기화합니다. 현재는 Microsoft Outlook 을 지원합니다.

- Startup Automatically(자동 시작): Enabled(활성화)
- Secure Connection(보안 연결): Enabled(활성화)
- Business Cards(명함): Do Not Synchronize(동기화 안 함)
- Calendar Items(일정 항목): Do Not Synchronize(동기화 안 함)
- E-mail(전자 우편): Default Do Not Synchronize(기본값 동기화 안 함)
- Notes(메모): Default Do Not Synchronize(기본값 동기화 안 함)
- E-mail Attachments(전자 우편 첨부 파일): Include attachments with e-mail sent or received(주고받는 전자 우편에 첨부 파일 포함): Enabled(활성화)
- Notifications(알림): Visual and Audio(시각적 알림 및 오디오 알림)

• 파일 전송

다른 컴퓨터와 파일을 주고받습니다. 예를 들어 사용자 A 는 Bluetooth 연결을 통해 사용자 B 의 컴퓨터에 액세스할 수 있습니다. 원격 컴퓨터에서는 다음과 같은 몇 가지 작업을 수행 할 수 있습니다.

- 다른 컴퓨터의 디렉토리 구조 보기
- 파일 및 디렉토리 목록 보기
- 파일 및 디렉토리 삭제
- 디렉토리 만들기
- 컴퓨터 간의 파일 전송

파일 전송의 기본 설정은 다음과 같습니다.

- Startup Automatically(자동 시작): Enabled(활성화)
- Secure Connection(보안 연결): Enabled(활성화)
- Bluetooth Exchange 폴더 위치: Documents and Settings
- Remote users may modify Read Only files and folders(원격 사용자의 읽기 전용 파일 및 폴더 수정 허용): Disabled(비활성화)
- Remote users may access Hidden files or folders(원격 사용자의 숨겨진 파일 또는 폴더 액세스 허용): Disabled(비활성화)
- Notifications(알림): Visual and Audio(시각적 알림 및 오디오 알림)
- ▶ 네트워크 액세스(PAN 프로파일)

Bluetooth 가 지원되는 두 대 이상의 장치를 사용하여 Ad-Hoc 네트워크(피어 투 피어 방식) 를 구성합니다. Bluetooth 장치를 사용하여 네트워크 액세스 포인트를 통해 원격 네트워크에

주 컴퓨터에 Microsoft Outlook 이 설치되어 있으면 전자 우편, 일정, 메모 및 명함에 대한 기본 설정이 Microsoft Office 로 바뀝니다. 대신 Outlook Express 가 설치되어 있 는 경우, 명함의 기본 설정은 Outlook Express 로 바뀝니다.

액세스할 수 있는 메커니즘을 제공합니다. 네트워크 액세스 포인트는 일반 LAN 데이터 액세 스 포인트 또는 그룹 Ad-Hoc 네트워크일 수 있으며 장치 간에 연결되는 장치 집합을 의미합 니다.

- Startup Automatically(자동 시작): Enabled(활성화)
- Secure Connection(보안 연결): Enabled(활성화)(수정 불가)
- Authorization(권한): Enabled(활성화)(수정 불가)
- Notifications(알림): Visual and Audio(시각적 알림 및 오디오 알림)
- Select the type of service to offer remote devices(원격 장치에 제공할 서비스 유형 선택): Allow other devices to create a private network with this computer(다른 장치에서 이 컴 퓨터와의 개인 네트워크를 만들도록 허용).
- Connection Sharing(연결 공유): Enabled(활성화)(수정 불가)
- 전화 접속 네트워킹

다음과 같은 방법으로 Bluetooth 가 지원되는 장치와 연결합니다.

- 다른 컴퓨터의 모뎀을 사용하여 Bluetooth 연결을 통해 컴퓨터 간에 데이터를 보냅니다.
- 컴퓨터에서 Bluetooth 연결이 시작되면 Bluetooth 가 지원되는 전화기, PDA 또는 기타 Bluetooth 장치에 있는 모뎀을 사용하여 ISP 에 전화 접속합니다.
- 다른 장치에서 Bluetooth 연결을 시작하면 사용자 컴퓨터의 모뎀을 사용하여 다른 Bluetooth 가 지원되는 컴퓨터, PDA 또는 기타 Bluetooth 장치에 연결하여 ISP 에 전화 접속합니다.

주 Bluetooth 소프트웨어가 설치된 컴퓨터는 다른 장치가 이 컴퓨터에 있는 모뎀을 통해 ISP 에 전화 접속하는 서버 역할을 하거나, 다른 장치에 있는 모뎀을 통해 ISP 에 전화 접속하는 클라이언트 역할을 할 수 있습니다. 그러나 이러한 기능은 다른 Bluetooth 장치의 소프트웨어 설정에 따라 다르며 모든 경우에 사용 가능한 것은 아닙 니다.

전화 접속 네트워킹의 기본 설정은 다음과 같습니다.

- Startup Automatically(자동 시작): Enabled(활성화)
- Secure Connection(보안 연결): Enabled(활성화)
- Modems(모뎀): Defaults to installed modem(설치된 모뎀을 기본 모뎀으로 설정)
- Notifications(알림): Visual and Audio(시각적 알림 및 오디오 알림)

주 장치를 검색한 후 DUN(전화 접속 네트워킹)을 처음 사용하고 Bluetooth 연결을 통해 DUN 서비스에 연결할 때 다음과 같은 메시지가 표시됩니다. "Please wait while Windows installs software for your device.(Windows 가 사용자 장치용 소프트웨어를 설치하는 동안 잠시 기다려 주십시오.)" Bluetooth 모뎀을 설치하면 ISP 또는 회사 네 트워크에 연결하기 위한 사용자 이름 및 암호를 입력하라는 대화 상자가 표시됩니다.

서비스 초기 구성 시에 Bluetooth DUN 서비스를 구성한 경우, 맨 처음 연결할 때 이 메시지 가 표시되지 않을 수도 있습니다.

● Bluetooth 직렬 포트

가상 COM 포트를 사용하는 Bluetooth 연결을 통해 데이터를 전송합니다. 가상 COM 포트는 사용자가 Serial Port(직렬 포트) 서비스에 액세스한 후에 Device Manager(장치 관리자)에 설 치됩니다. 가상 COM 포트는 맨 처음 DUN 서비스를 구성할 때 Bluetooth 모뎀에 대해서도 설치됩니다.

- Startup Automatically(자동 시작): Enabled(활성화)
- Secure Connection(보안 연결): Enabled(활성화)
- COM Port(COM 포트): default Virtual COM Port(기본 가상 COM 포트)
- Notifications(알림): Visual and Audio(시각적 알림 및 오디오 알림)
- Bluetooth 이미징

Bluetooth 가 지원되는 카메라(디지털 카메라 또는 캠코더 등)와 기타 Bluetooth 장치(노트 북, 개인용 컴퓨터 또는 프린터)와의 무선 연결 기능을 제공합니다. 카메라에서 이미지를 전 송하여 컴퓨터에 저장하거나 인쇄할 수 있습니다.

- Startup Automatically(자동 시작): Enabled(활성화)
- Secure Connection(보안 연결): Disabled(비활성화)
- Notifications(알림): Visual and Audio(시각적 알림 및 오디오 알림)
- 팩스

노트북이나 개인용 컴퓨터에서 Bluetooth 휴대폰이나 모뎀을 사용하여 팩스 메시지를 주고 받을 수 있는 Bluetooth 연결을 제공합니다.

- Startup Automatically(자동 시작): Enabled(활성화)
- Secure Connection(보안 연결): Enabled(활성화)
- Modems(모뎀): Default Installed Modem(설치된 모뎀을 기본 모뎀으로 설정)
- Notifications(알림): Visual and Audio(시각적 알림 및 오디오 알림)
- 헤드셋

헤드셋과 노트북, 개인용 컴퓨터 또는 휴대폰 간의 무선 연결을 제공함으로써 보다 자유로운 휴대가 가능합니다. 헤드셋은 다른 장치의 오디오 입/출력 메커니즘 역할을 합니다.

- Startup Automatically(자동 시작): Enabled(활성화)
- Secure Connection(보안 연결): Disabled(비활성화)
- Notifications(알림): Visual and Audio(시각적 알림 및 오디오 알림)
- 오디오 게이트웨이

헤드셋 또는 핸즈프리 오디오 장치와 노트북, PDA, 휴대용 음악 장치 또는 휴대폰 등의 Bluetooth 장치 간의 무선 연결을 제공함으로써 보다 자유로운 휴대를 가능하게 합니다. 이 장치는 헤드셋 또는 핸즈프리 오디오 장치의 스테레오 오디오 입/출력 메커니즘 역할을 합니 다. 이 서비스는 음악 감상용으로 적절한 고품질의 스테레오 오디오 스트림을 제공합니다.

- Startup Automatically(자동 시작): Enabled(활성화)
- Secure Connection(보안 연결): Disabled(비활성화)
- Notifications(알림): Visual and Audio(시각적 알림 및 오디오 알림)
- 2. 수정할 옵션을 모두 구성한 후 Next(다음)를 누릅니다.
- 3. 다른 Bluetooth 장치를 구성할지 여부를 물으면 Skip(건너뛰기)을 누릅니다.
- **4. Finish(마침)**를 누릅니다.

이것으로 Bluetooth 장치의 기본 구성이 완료되었습니다.

## Bluetooth 다시 구성

Bluetooth 장치를 다시 구성하려면 Bluetooth 아이콘이나 메뉴 항목에서 Bluetooth Setup Wizard (Bluetooth 설치 마법사)를 선택하십시오. 다른 장치와의 통신 방법을 다시 구성 또는 변경할 수 있는 4 가지 방법이 표시됩니다.

- I know the service I want to use and I want to find a Bluetooth device that provides that service(사 용하려는 서비스를 알고 있고 이 서비스를 제공하는 Bluetooth 장치를 찾고 싶은 경우).
- I want to find a specific Bluetooth device and configure how this computer will use its services (특정 Bluetooth 장치를 찾아서 이 컴퓨터에서 해당 서비스를 사용하기 위한 방법을 구성하려는 경우).
- I want to configure the Bluetooth services that this computer will provide to remote devices(이 컴 퓨터가 원격 장치에 제공할 Bluetooth 서비스를 구성하려는 경우).
- I want to change the name and/or device type that this computer displays to other Bluetooth devices(이 컴퓨터가 다른 Bluetooth 장치에 표시될 이름 및/또는 장치 유형을 변경하려는 경우).

Bluetooth 설정을 변경, 수정 또는 구성하려면 다음과 같이 하십시오.

▲ 옵션을 선택하고 Next(다음)를 클릭한 다음 화면의 지시를 따릅니다.

Bluetooth Configuration panel(Bluetooth 구성 창)에 액세스하려면 다음과 같이 하십시오.

▲ Bluetooth 아이콘 또는 메뉴 항목에서 Advanced Configuration(고급 구성)을 선택합니다.

# 색인

#### В

Bluetooth for Windows 소프트웨어 2 Bluetooth 장치 다시 구성 10 서비스 5 설명 1 소프트웨어 2 활성화 3

#### ^

소프트웨어 Bluetooth for Windows 2 구성 3 다시구성 10 설치 4

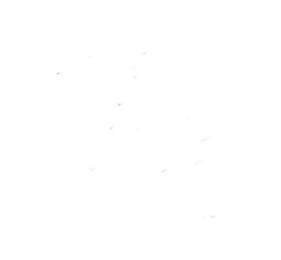